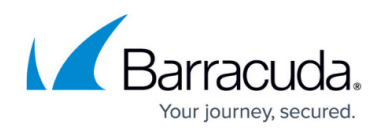

## **Status Display Filters**

https://campus.barracuda.com/doc/93198468/

The Status Display Filters can be set by clicking the Filters checkbox and then selecting from the Filters Affect drop-down menu.

You may select the most recent backup status or the status of all backups.

After selecting your option, you must click the **Apply** button.

The example shown below is set to display all backups that have failed.

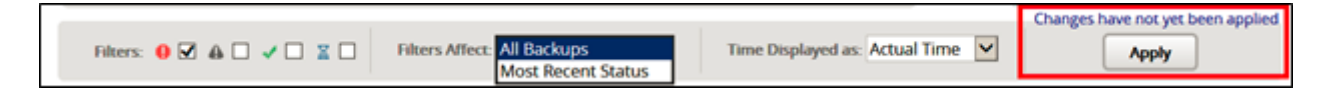

The Filters display the following status:

- Backups that have failed.
- Backups completed with warnings.
- Backups completed.
- Backups that are currently running.

## Barracuda Intronis Backup

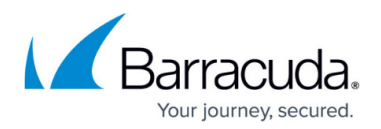

## Figures

1. Status Display Filters

© Barracuda Networks Inc., 2024 The information contained within this document is confidential and proprietary to Barracuda Networks Inc. No portion of this document may be copied, distributed, publicized or used for other than internal documentary purposes without the written consent of an official representative of Barracuda Networks Inc. All specifications are subject to change without notice. Barracuda Networks Inc. assumes no responsibility for any inaccuracies in this document. Barracuda Networks Inc. reserves the right to change, modify, transfer, or otherwise revise this publication without notice.